# ISN Oss Ulu Moskee – Leerling inschrijven (nieuw systeem)

Dit document bevat belangrijke informatie over de inschrijvingen voor het nieuwe studiejaar. Komend studiejaar (2023-2024) zullen alle moskeeën van Islamitisch Stichting Nederland (ISN) de inschrijvingen van de leerlingen via hun nieuwe systeem moeten registreren. Wie al eerder bekend is bij ons, zal zich helaas opnieuw moeten inschrijven voor het nieuwe studiejaar. Volg onderstaande stappen om een leerling in te schrijven via het nieuwe systeem:

• Je schrijft je in via <u>https://isnonderwijs.nl/</u> vanaf je computer of telefoon. Als u op deze link klikt, wordt de volgende pagina geopend. *Tip: Je kunt makkelijker inschrijven met een computer, maar het kan natuurlijk ook met een mobiel.* 

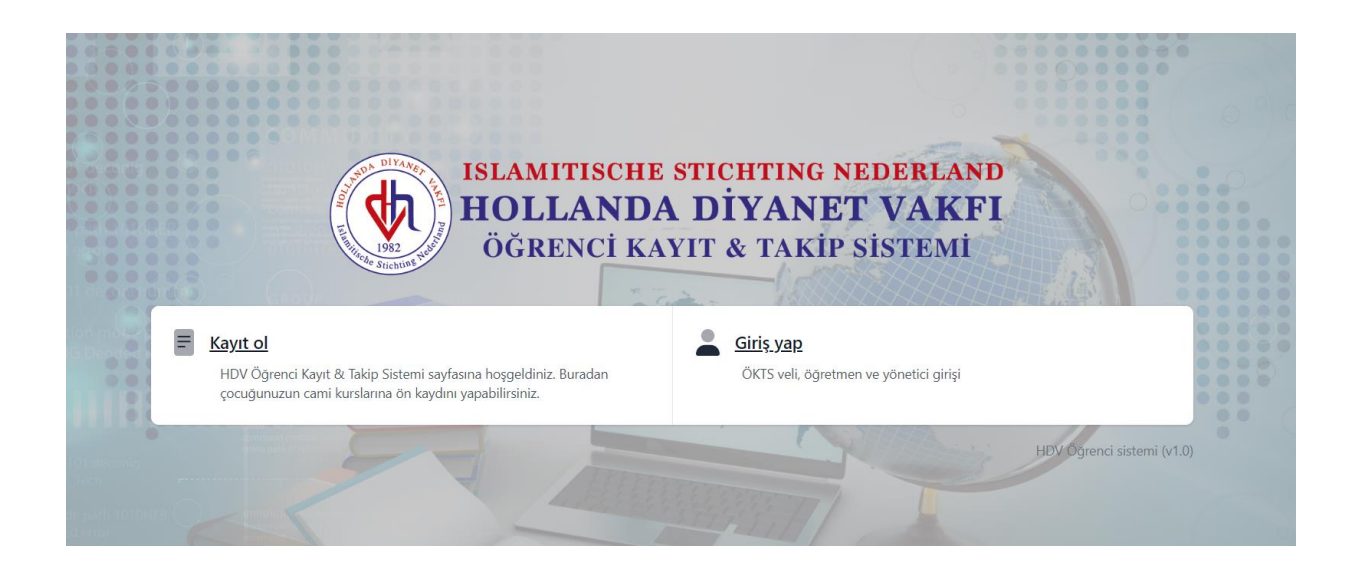

**Belangrijk**: Het is van groot belang dat de inschrijvingen op tijd worden uitgevoerd, registreer uiterlijk zondag 10 september 2023 de gegevens van al uw kinderen die doorgaan of instromen in het volgende studiejaar (2023-2024).

Het nieuwe studiejaar start op zondag 24 september.

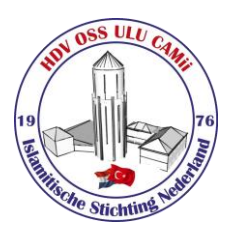

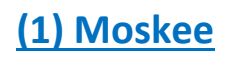

|                                       | Hollanda Diyane                                               | t Vakfi Kayıt formu                                              |                                         |
|---------------------------------------|---------------------------------------------------------------|------------------------------------------------------------------|-----------------------------------------|
|                                       | 8                                                             |                                                                  |                                         |
| 01 MOSKEE<br>Moskee registratie keuze | 02 GEGEVENS VAN DE OUDER<br>Algemene gegevens van de<br>ouder | 03 GEGEVENS VAN HET KİND<br>Gegevens van 1 of meer<br>kinder(en) | 04 ACCEPTEREN<br>Voorwaarden accepteren |
|                                       | Moskee *                                                      |                                                                  | \$                                      |

 Zoek vanaf deze pagina de naam van onze moskee op, typ: "Oss", selecteer de juiste moskee naam en druk op de knop 'volgende' (indien nodig, scroll naar beneden). Let op: HDV Ulu Oss wordt ook wel genoemd, na keuze zie je alleen nog 'HDV Ulu'.

| Moskee *    |     |
|-------------|-----|
| oss         | (1) |
| HDV Ulu Oss | ~   |

### (2) Gegevens van de Ouder

 Vul op de pagina die opent de volledige gegevens van de ouder(s) en of verzorger in en druk op de knop 'volgende'. Let op: het is verplicht om alle velden met \* te vullen.

| 01 MOSKEE<br>Moskee registratie keuze | 02 GEGEVENS VAN DE OUDER<br>Algemene gegevens van de<br>ouder | 03 GEGEVENS VAN HET KIND<br>Gegevens van 1 of meer<br>kinder(en) | 04 ACCEPTEREN<br>Voorwaarden accepteren |
|---------------------------------------|---------------------------------------------------------------|------------------------------------------------------------------|-----------------------------------------|
| "Let op: Indien de                    | moeder en vader in leven zijn, is het verplich                | t om de gegevens van beiden in te vullen"                        |                                         |
| Ouder 1                               |                                                               | Ouder 2                                                          |                                         |
| Moeder/Vader *                        |                                                               | Moeder/Vader                                                     |                                         |
|                                       | ~                                                             |                                                                  | ~                                       |
| Naam *                                |                                                               | Naam                                                             |                                         |
| Achternaam *                          |                                                               | Achternaam                                                       |                                         |
| Adres *                               |                                                               | Adres                                                            |                                         |
| Huisnummer *                          |                                                               | Huisnummer                                                       |                                         |
|                                       |                                                               |                                                                  |                                         |

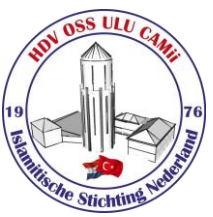

### (3) Gegevens van het kind

 Voer op de pagina die opent de gegevens van de leerling (kind) in en druk op de knop 'volgende'. Bij meer dan één kind registratie, drukt u op de knop kind toevoegen en voert u de gegevens in (ga zo door tot het juiste aantal kinderen).

#### Belangrijk! Opmerking veld:

Naast de belangrijke informatie die we over uw kind moeten weten, is er nog één ding dat we graag van u zouden willen weten. In welke groep wil je dat je kind op zondag les gaat volgen?

- Ochtendgroep (10:00 12:30)
- Middaggroep (12:45 15:30)

Geef aan dat je in de ochtendgroep of de middaggroep wilt les volgen. Bij het indelen van de groepen zullen we zoveel mogelijk rekening houden met jouw wensen, dit is natuurlijk niet altijd mogelijk. De groepen moeten gelijkmatig worden gevuld, dus degenen die zich als eerste inschrijven hebben groter kans.

#### **Groepsindeling (leeftijdsgebonden)**

#### 4-6 jaar = peutergroep / 7-15 jaar = Basisonderwijs |

Als u wilt, kunt u ook bovenstaande keuze toevoegen in de **opmerking**, anders worden groepen ingedeeld op basis van de geboortedatum van de leerling.

| 01 MOSKEE<br>Moskee registratie keuze | 02 GEGEVENS VAN DE OUDER<br>Algemene gegevens van de<br>ouder                                                        | 03 GEGEVENS V<br>Gegeve             | /AN HET KİND<br>ens van 1 of meer<br>kinder(en) | 04 ACCEPTEREN<br>Voorwaarden accepteren |
|---------------------------------------|----------------------------------------------------------------------------------------------------|-------------------------------------|-------------------------------------------------|-----------------------------------------|
|                                       | Naam *                                                                                                    | Achternaam *                        |                                                 |                                         |
|                                       | Geboortedatum *                                                                                                    | Geslacht *                          |                                                 |                                         |
|                                       | dd-mm-jjjj                                                                                                    | Jongen                              | Meisje                                          |                                         |
|                                       | Huidige school *                                                                                                    | Klas van de huidige scho            | * loo                                           |                                         |
|                                       | ~                                                                                                    |                                     | ~                                               |                                         |
|                                       | Koran niveau *                                                                                                    |                                     |                                                 |                                         |
|                                       | Nieuw                                                                                                    | ElifBa                              | Koran                                           |                                         |
|                                       | Opmerking<br>Heeft uw kind een bijzondere onderwijssituatie w<br>Is er nog iets dat u ons wilt laten weten over uw k | aarvan wij op de hoogte moe<br>ind? | sten zijn?                                      |                                         |
|                                       |                                                                                                    |                                     | le                                              |                                         |
|                                       | + KİNI                                                                                                    | TOEVOEGEN                           |                                                 |                                         |
|                                       | < Vorige                                                                                                    |                                     | Volgende >                                      |                                         |
|                                       |                                                                                                    |                                     |                                                 |                                         |

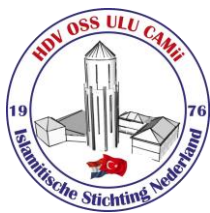

# (4) Accepteren

 De samenvatting van ingevoerde gegevens worden in het vierde deel op het scherm getoond. Bekijk het zorgvuldig en breng indien nodig correcties aan als er fouten zijn. U kunt dit doen door op de knop 'Vorige' te drukken of door bovenaan bijvoorbeeld op tab: (2) Gegevens van de ouder te klikken. Andere methoden zorgen helaas voor dat alle informatie verloren gaat... wees voorzichtig!

| 01 MOSKEE<br>Moskee registratie keuze | 02 GEGEVENS VAN D<br>Algemene geg<br>oue     | E OUDER<br>gevens van de 03<br>der | GEGEVENS VAN HET KİND<br>Gegevens van 1 of meer<br>kinder(en) | 04 ACCEPTEREN<br>Voorwaarden accepteren |
|---------------------------------------|----------------------------------------------|------------------------------------|---------------------------------------------------------------|-----------------------------------------|
|                                       | Not: Bilgilerinizi doğru girdiğin            | izden emin olunuz.                 |                                                               |                                         |
|                                       | Moskee                                       | HDV Ulu                            |                                                               |                                         |
|                                       |                                              | Ouder 1                            | Ouder 2                                                       |                                         |
|                                       | Naam                                         | Ramazan                            |                                                               |                                         |
|                                       | Achternaam                                   | Ucar                               |                                                               |                                         |
|                                       | Adres                                        | Watertorenstraat 1                 |                                                               |                                         |
|                                       | Postcode, Plaatsnaam                         | 5344TE, oss                        |                                                               |                                         |
|                                       | E-mail                                       | Testemail42@gmail.com              |                                                               |                                         |
|                                       | Telefoon                                     | 0651783353                         |                                                               |                                         |
|                                       | Een tweede telefoonnummer in<br>noodgevallen | 0611223344                         |                                                               |                                         |
|                                       | Educatieve status                            | Hogeschool (HBO)                   |                                                               |                                         |
|                                       | Eurostia                                     | Tostor                             |                                                               |                                         |

• Vink de onderstaande vakjes om akkoord te gaan met de voorwaarden en klik op de knop 'Opslaan'.

| Huidige school                                                                                                    | Islamitische basisschool                                                                                                    |
|----------------------------------------------------------------------------------------------------|----------------------------------------------------------------------------------------------------|
| Klas van de huidige school                                                                                                    | Klas 5                                                                                                    |
| Koran niveau                                                                                                    | ElifBa                                                                                                    |
| Opmerking                                                                                                    | Mijn kind heeft moeite met leren en heeft ADHD waardoor hij druk<br>is Ochtend (10:00 – 12:30) - Middag (12:45 – 15:30) Geef aan dat je<br>in de ochtendgroep of de middaggroep wilt les volgen.                                                                                                    |
| Accepteren                                                                                                    |                                                                                                    |
| Ik heb de uitleg over de<br>informatie in dit formul<br>gedetailleerde informat<br>van het HDV Studenter                                                                         | e registraties gelezen en accepteer alle voorwaarden. Ik verklaar dat de<br>lier correct is. Mijn persoonlijke informatie (AVG-overeenkomst - Voor<br>tie kunt u ons privacybeleid lezen.) Ik accepteer het gebruik ervan ten behoeve<br>n Registratie- en Volgsysteem.                                                                                               |
| Ik heb de uitleg over di<br>informatie in dit formul<br>gedetailleerde informat<br>van het HDV Studenter<br>HDV Oss Ulu Camii kurall<br>Ik ga akkoord met; 1)<br>Oss Ulu Moskee. | e registraties gelezen en accepteer alle voorwaarden. Ik verklaar dat de<br>lier correct is. Mijn persoonlijke informatie (AVG-overeenkomst - Voor<br>tie kunt u ons privacybeleid lezen.) Ik accepteer het gebruik ervan ten behoeve<br>1 Registratie- en Volgsysteem.<br><b>lari</b><br>de verwerking van mijn persoonsgegevens en die van mijn kind(eren) door ISN |

• Als alle gegevens correct zijn ingevoerd, opent het systeem een pagina met de mededeling dat uw kind(eren) is geregistreerd.

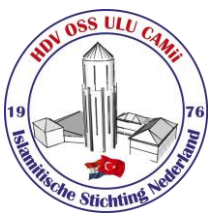

## (5) Inschrijvingsbesluit (te nemen door ISN Oss Ulu Moskee)

Na inschrijving komt deze gegevens ook binnen bij de "Onderwijscommissie" van de moskee en zal uw inschrijving of:

- Geaccepteerd worden en uw kind ingedeeld worden in een geschikte klas
- Als het quotum vol is, geplaatst worden naar de Reservegroep
- Geweigerd worden als hij dat nodig acht. (Afwijzing)
  - Als de betaling niet wordt gedaan, wordt de registratie afgewezen en moet u alle informatie voor registratie opnieuw invullen.
  - U kunt uw inschrijving betalen via deze link: <u>https://form.jotform.com/232014190609347</u>

De beslissing van inschrijving wordt per e-mail met u gedeeld. Bij geaccepteerd inschrijving wordt u via email gevraagd om een account aan te maken om toegang te krijgen tot het leerling volgsysteem. Zo kunt u de voortgang van de leerling (kind) elk moment digitaal inzien.

**Herinnering**: Het is van groot belang dat de inschrijvingen op tijd worden uitgevoerd, registreer uiterlijk zondag 10 september 2023 de gegevens van al uw kinderen die doorgaan of instromen in het volgende studiejaar (2023-2024).

Het nieuwe studiejaar start op zondag 24 september.

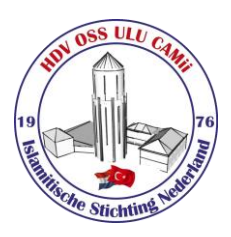